# USER MANUAL

Video Wall Solution R4N SERIES

<All contents of this document may change without prior notice, and actual product appearance may differ from that depicted herein>

# LCD Display Monitors Two-Year Limited Warranty

Orion Images Corporation ("OIC") warrants to the first purchaser that its LCD Display monitors are free from defects in materials and workmanship under normal use. The warranty is two years beginning on the date of invoice, as further described in the following text.

During the first 30 days of the warranty period, OIC will exchange the product without charge to the purchaser. After 30 days, OIC will offer the repair of devices only up to the conclusion of the two-year warranty period. OIC may, at OIC's sole option, use rebuilt, recondition, new parts or components when repairing any device.

To request warranty service, you must call OIC's Customer Service at (714) 766-6300, ext. 121 within the warranty period. If warranty service is required, OIC will issue a Return Material Authorization Number. You must ship the products back to OIC in their original or equivalent packaging, prepay shipping charges and insure the shipment or accept the risk of loss of damage during shipment. OIC will ship the repaired or replacement products to you freight prepaid if you use an address in the continental U.S. or Canada, where applicable. All other locations will require shipping costs to be covered by the purchaser.

This warranty does not cover:

- Damage due to shipping and external causes, including accident, abuse, misuse, problems with electrical power, servicing not authorized by OIC, usage not in accordance with product instructions, failure to perform required prevent maintenance, problems caused by use of parts and components not supplied by OIC, act of God, tampering or normal wear and tear;
- 2. Products on which the serial number has been altered, defaced, or removed;
- 3. Products purchased *outside the United States and Canada;*
- 4. Products whose back covers have been opened, replaced, modified, or show signs of tampering both physically or electrically.

OIC MAKES NO EXPRESS WARRANTIES BEYOND THOSE STATED IN THIS WARRANTY STATEMENT. OIC DISCLAIMS ALL OTHER WARRANTIES, EXPRESS OR IMPLIED, INCLUDING WITHOUT LIMITATION IMPLIED WARRANTIES OF MERCHANTABILITY AND FITNESS FOR A PARTICULAR PURPOSE. SOME STATES (OR JURISDICTIONS) DO NOT ALLOW LIMITATIONS ON IMPLIED WARRANTIES, SO THIS LIMITATION MAY NOT APPLY TO YOU.

OIC'S RESPONSIBILITY FOR MALFUNCTIONS AND DEFECTS IN HARDWARE IS LIMITED TO REPAIR AND REPLACEMENT AS SET FORTH IN THIS WARRANTY STATEMENT. THESE WARRANTIES GIVE YOU SPECIFIC LEGAL RIGHTS AND YOU MAY ALSO HAVE OTHER RIGHTS WHICH VERY FROM STATE TO STATE (OR JURISDICTION TO JURISDICTION).

OIC DOES NOT ACCEPT LIABILITY BEYOND THE REMEDIES SET FORTH IN THIS WARRANTY STATEMENT OR LIABLITY FOR INCIDENTAL OR CONSEQUENTIAL DAMAGES, INCLUDING WITHOUT LIMITATION ANY LIABILITY FOR PRODUCTS NOT BEING AVAILABLE FOR USE.

SOME STATES (OR JURISDICTION) DO NOT ALLOW THE EXCLUSION OR LIMITATION OF INCIDENTAL OR CONSEQUENTIAL DAMAGES, SO THE PROCESSDING EXCLUSION OR LIMITATION MAY NOT APPLY TO YOU.

These provisions apply to OIC's limited two-year warranty only. For provisions of any service contract covering your systems, refer to the separate service contract that you will receive.

# <TABLE OF CONTENTS>

| 1 | SAFETY INSTRUCTION                          | 4  |
|---|---------------------------------------------|----|
| 2 | FCC RF INTERFERENCE STATEMENT               | 8  |
| 3 | INSTALLATION                                | 9  |
| 4 | OSD MENU SETTING                            | 14 |
| 5 | SPECIFICATION                               | 22 |
| 6 | R4N COMMANDER (Video Wall Control Protocol) | 26 |
| 7 | TROUBLESHOOTING                             | 37 |
| 8 | LIMITED WARRANTY                            | 37 |

# **1. SAFETY INSTRUCTION**

• Follow this safety instruction to use the monitor properly and prevent the damage.

\* This safety instruction has "Warning" & "Caution" as below

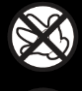

Warning - If the user does not follow this instruction, it may cause the serious damage to the user.

Caution - If the user does not follow this instruction, it may cause the slight damage to the user or cause some damages to the monitor.

• Keep this user's guide book for later use.

Warning

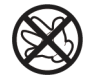

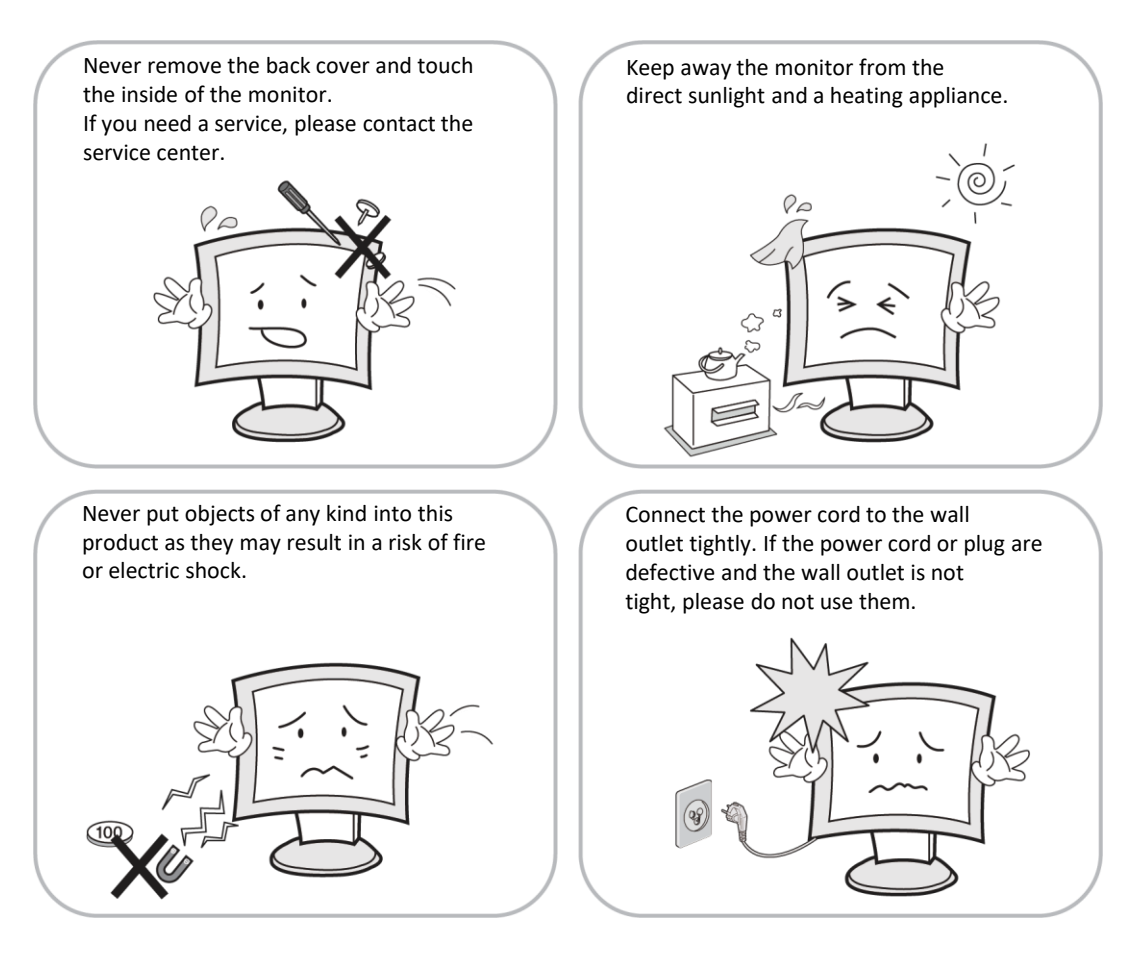

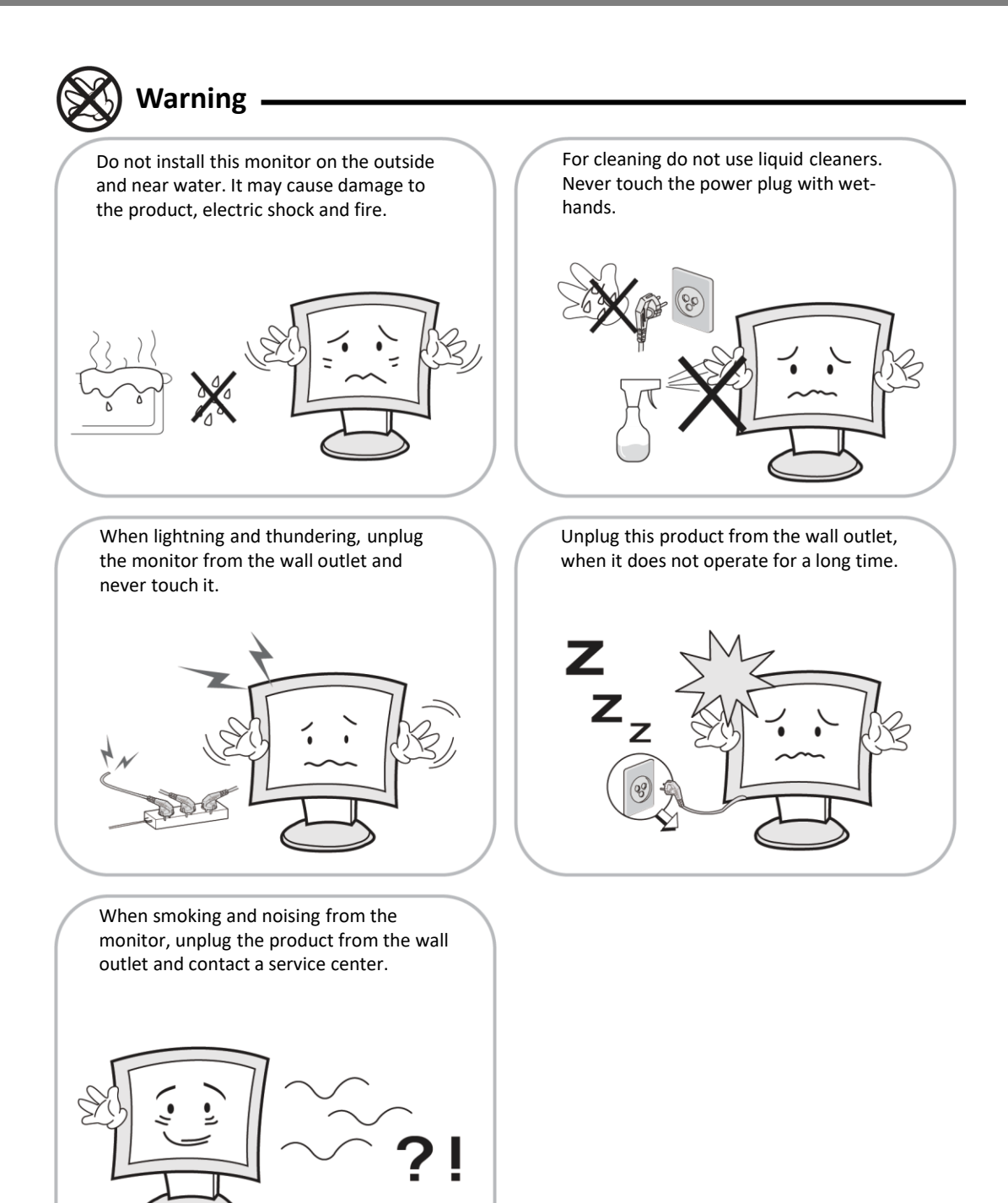

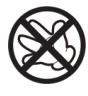

# WARNING : How to fix

Do not open this product as it contains high voltage inside.

It may create an electric shock.

If the user disassembles and remove the back cover, it does not make sure

to make up for the damage and do a service and exchange the monitor.

# Cautions

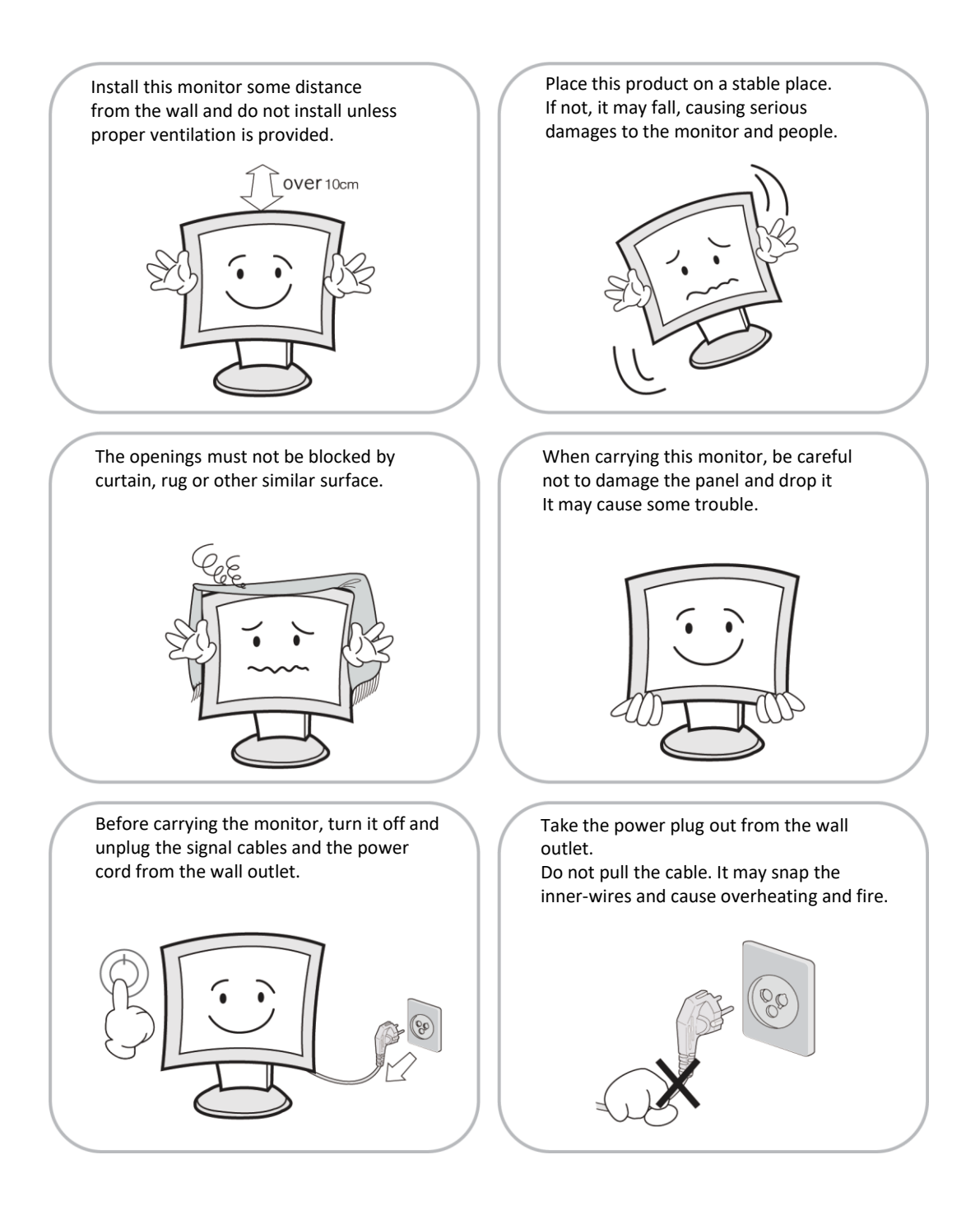

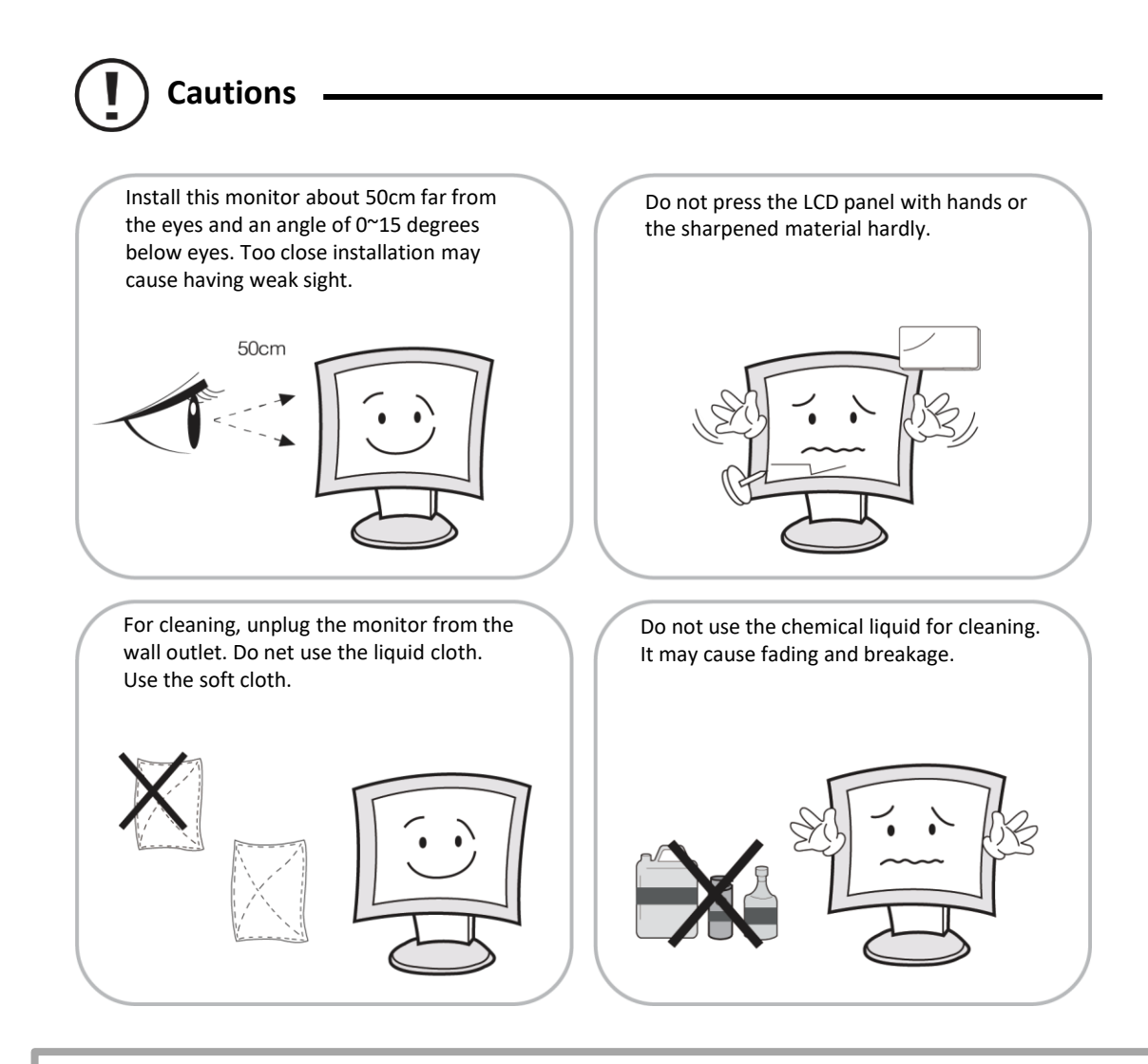

# WARNING: TO REDUCE THE RISK OF ELECTRIC SHOCK, DO NOT EXPOSE THIS EQUIPMENT TO RAIN OR WATER.

#### Instructions for Disposal of Electrical and Electronic Equipment in Private Households

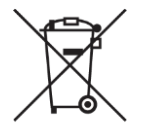

Disposal of used Electrical and Electronic Equipment

(Applicable in the European Union and other European countries with garbage separate disposal and collection methods)

This symbol on the product, or in the related documents in the package, indicates that this product shall not be treated as normal household waste. Instead, it should be taken to a proper applicable collection point or depot for the recycling of electrical and electronic equipment. By ensuring this product is disposed of correctly, you will help prevent possible negative consequences for the environment and human health, which could otherwise be caused by inappropriate waste handling of this product. The recycling of materials will help to conserve natural resources. For more detailed information about recycling of this product, please contact your local city authority,

For more detailed information about recycling of this product, please contact your local city authority, your household waste disposal service or the place where you purchased the product.

# 2. FCC RF INTERFERENCE STATEMENT

#### NOTE

This equipment has been tested and found to comply with the limits for a Class A digital device, pursuant to Part 15 of the FCC Rules.

These limits are designed to provide reasonable protection against harmful interference in a residential installation. This equipment generates, uses and can radiate radio frequency energy and, if not installed and used in accordance with the instructions, may cause harmful interference to radio communications. However, there is no guarantee that interference will not occur in a particular installation.

If this equipment does cause harmful interference to radio or television reception which can be determined by turning the equipment off and on, the user is encouraged to try to correct the interference by one or more of the following measures.

- Reorient or relocate the receiving antenna.
- Increase the separation between the equipment and receiver.
- Connect the equipment into an outlet on a circuit different from that to which the receiver is connected.
- Consult the dealer or an experienced radio, TV technician for help.
- Only shielded interface cable should be used.

Finally, any changes or modifications to the equipment by the user not expressly approved by the grantee or manufacturer could void the users authority to operate such equipment.

#### DOC COMPLIANCE NOTICE

This digital apparatus does not exceed the Class A limits for radio noise emissions from digital apparatus set out in the radio interference regulation of Canadian Department of communications.

# **3. INSTALLATION**

#### **3.1 UNPACKING**

Remove the package cover and place the product on a flat and secure surface or in the installation location. This equipment should be unpacked and handled with care. If an item appears to have been damaged in shipment, notify the shipper immediately. Check whether all the following device and accessories are included with the main system. If any items are missing, notify your Sales or Customer Service Representative.

## 3.2 PARTS

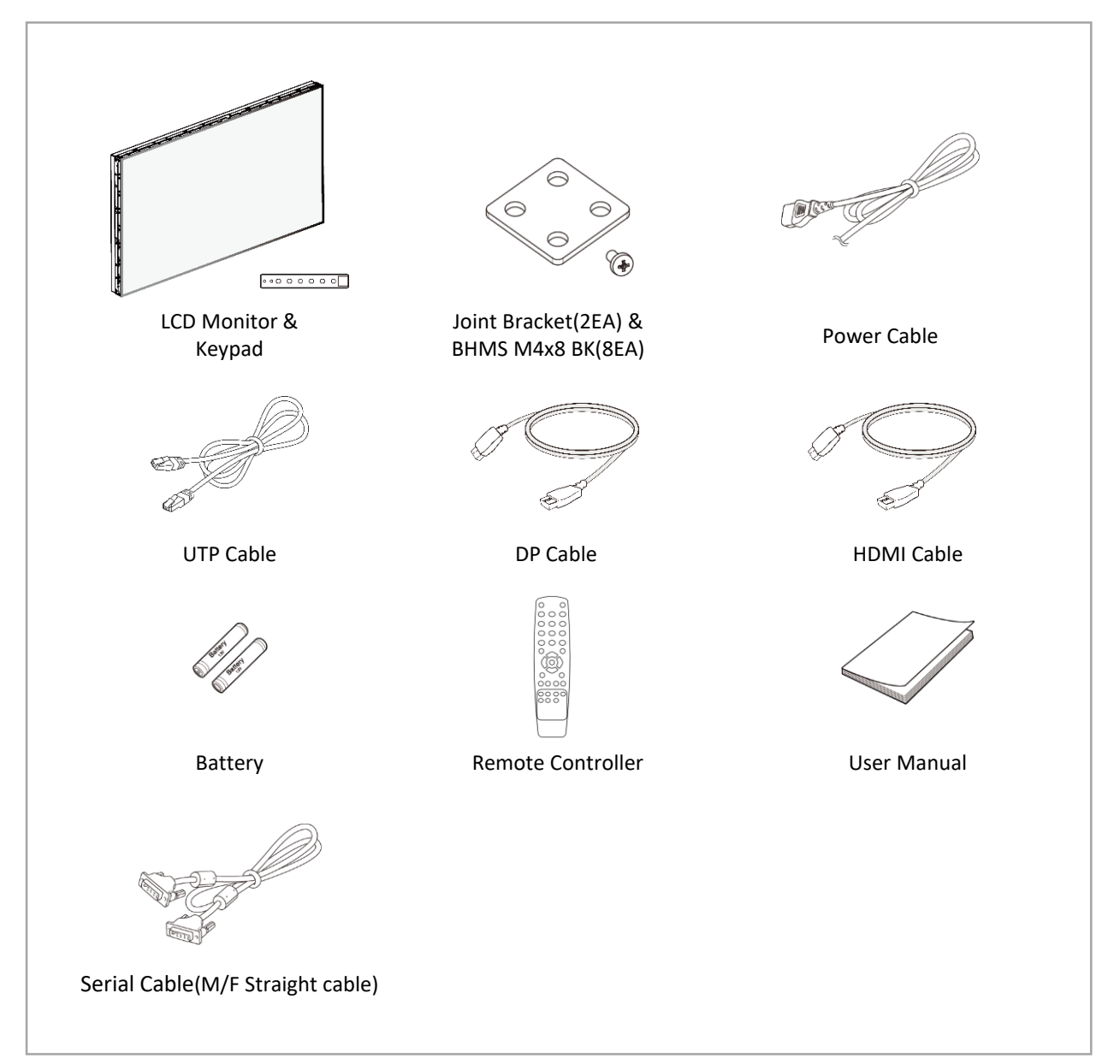

# 3.3 KEYPAD

# 1) KEYPAD CONTROLLER

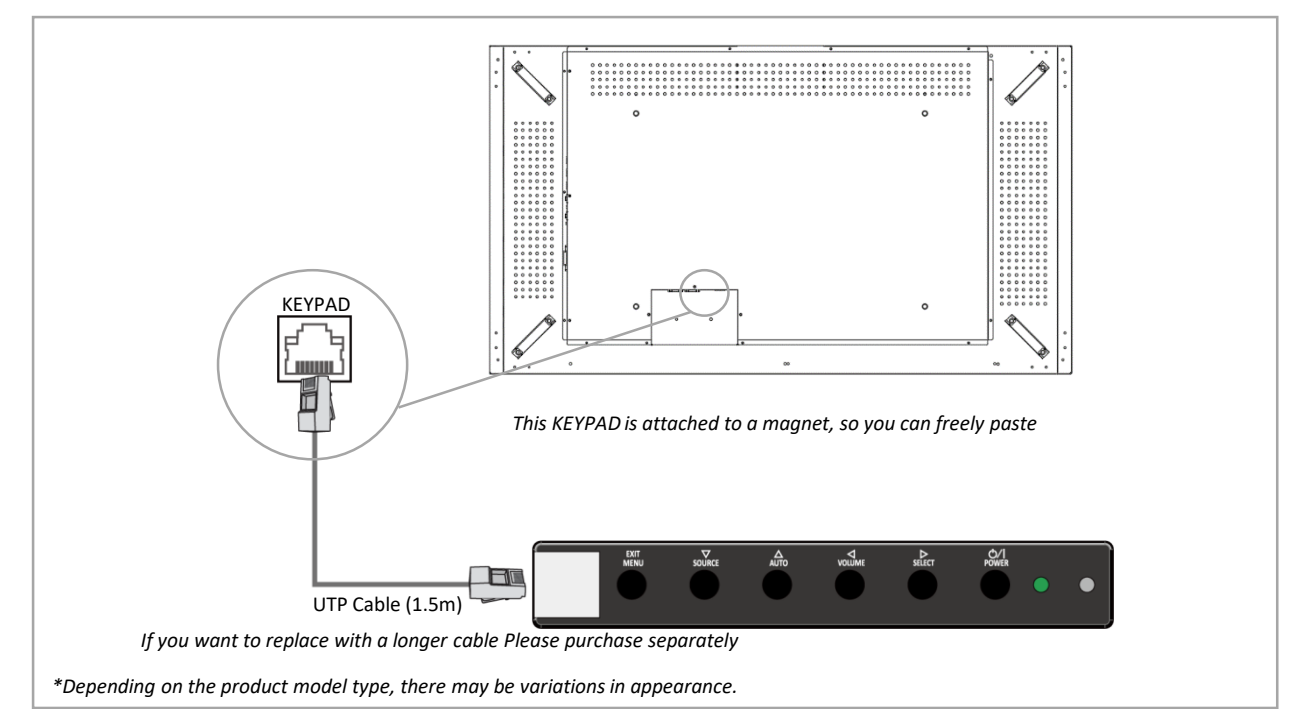

| OSD KEY      | FUNCTION                                                                                                    |
|--------------|----------------------------------------------------------------------------------------------------|
| EXIT<br>MENU | On/Off the OSD menu or exit the source selection menu                                                                                                    |
| ▼            | Move the cursor the choose on the OSD menu                                                                                                    |
| SOURCE       | Select the source on the INPUT menu                                                                                                    |
|              | Move up the cursor to choose on the OSD menu                                                                                                    |
| AUTO         | Activate the auto adjustment of RGB source                                                                                                    |
|              | Return to normal mode from power saving mode                                                                                                    |
| •            | Control down the OSD menu or move to the previous menu                                                                                                    |
| VOLUME       | Volume down                                                                                                    |
|              | Select the OSD menu                                                                                                    |
| SELECT       | Control up on the OSD menu                                                                                                    |
| JLLUT        | Volume up                                                                                                    |
| ڻ/ <br>POWER | Turn the power ON or OFF. There will be a few seconds delay before the display appears.<br>The power LED(next the power switch) lights with green when the power is turned ON.<br>The power is turned off by pressing the power switch again and power LED goes red. |

#### **3.4 CONNECTION**

| 00 | 0 |   |   |   |   |   |   | 0 | 0_0 | 0   |    | •• |             |
|----|---|---|---|---|---|---|---|---|-----|-----|----|----|-------------|
| 1  | 2 | 3 | 4 | 5 | 6 | 7 | 8 | 9 | 10  | 11) | 12 | 13 | <u>(14)</u> |

| 1   | DVI           | DVI signal input                               |
|-----|---------------|------------------------------------------------|
| 2   | VGA           | VGA signal input                               |
| 3   | HDMI1         | HDMI signal Input                              |
| (4) | HDMI2         | HDMI signal Input                              |
| 5   | HDMI3         | HDMI signal Input                              |
| 6   | DP IN         | DP signal input                                |
| 7   | USB           | FW Update Input                                |
| 8   | DP OUT        | DP signal output                               |
| 9   | Audio         | Audio Line Output                              |
| 10  | RS-232 IN     | RS-232 Control signal Input                    |
| 1   | RS-232 OUT    | RS-232 Control signal Loop Output              |
| 12  | KEYPAD        | UTP cable Input for Keypad                     |
| 13  | Rotary Switch | SET-ID High-decimal(Left) / Low-decimal(Right) |
| 14) | AC Power      | AC Power Input                                 |

# **%** In case of using cables of HDMI, DP, LAN and AUDIO Port, the cable length should be less than 3m.

#### **3.5 CONFIGURE THE VIDEO WALL**

- 1. You can combine two or more monitors, and configure the VIDEO WALL.
- 2. If you want to configure VIDEO WALL, please contact your dealer or a professional installer.
- 3. JOINT BRACKET helps to easily adjust the VIDEO WALL. (Supplied with monitor)
- 4. Using a JOINT BRACKET can help to prevent distortion or sagging due to weight, But may not be available in an installation environment where there is no space behind the product.

\* Assemble the JOINT BRACKET using four M4 screws.

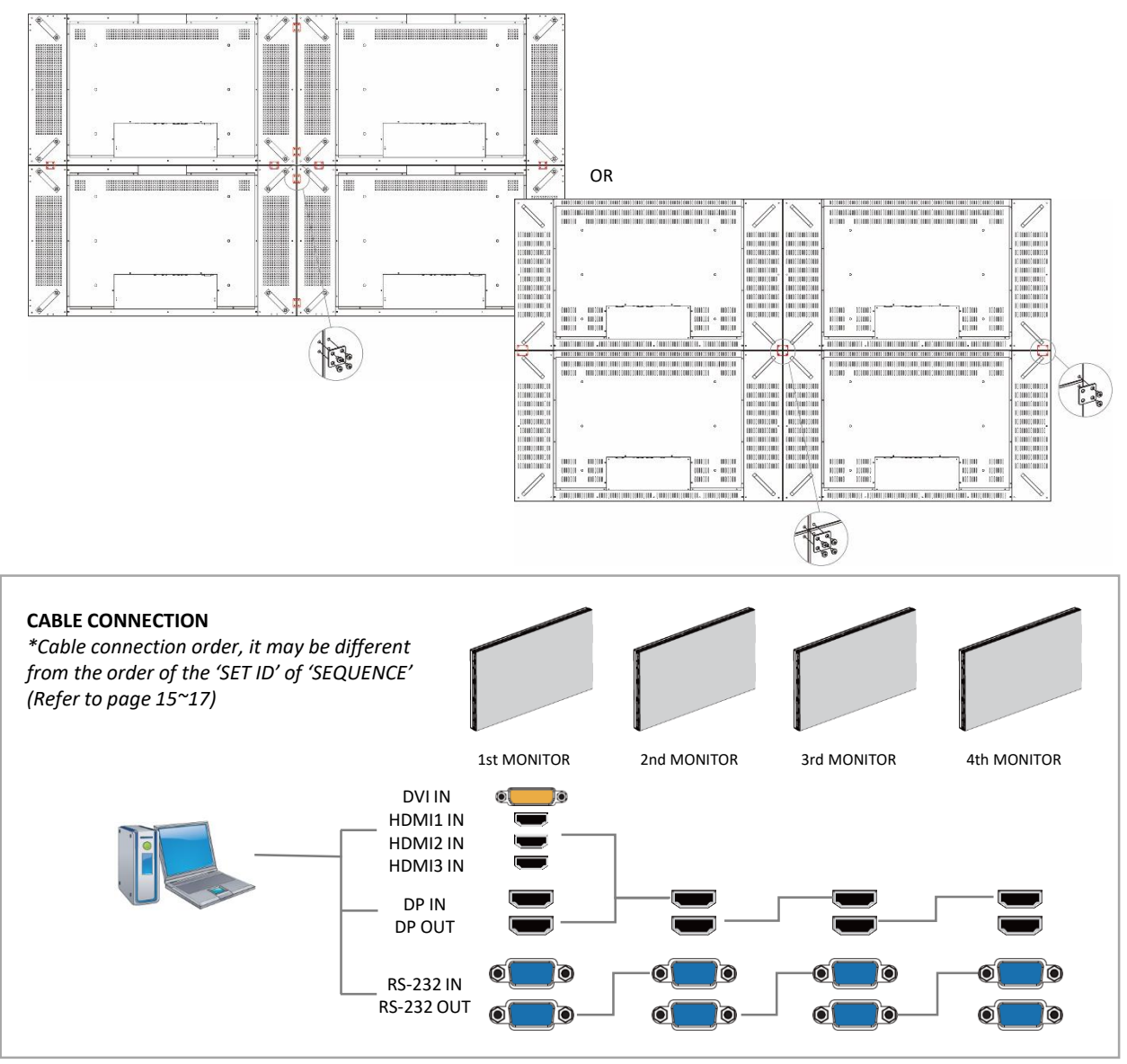

\*Please install COMMANDER(Video Wall Control Program) for remote control of the monitors through the computer.

For information about installing and using COMMANDER, please refer to the Manual that came with the monitor.

\* DP daisy chain only operates with R4N products.

# **3.6 REMOTE CONTROLLER**

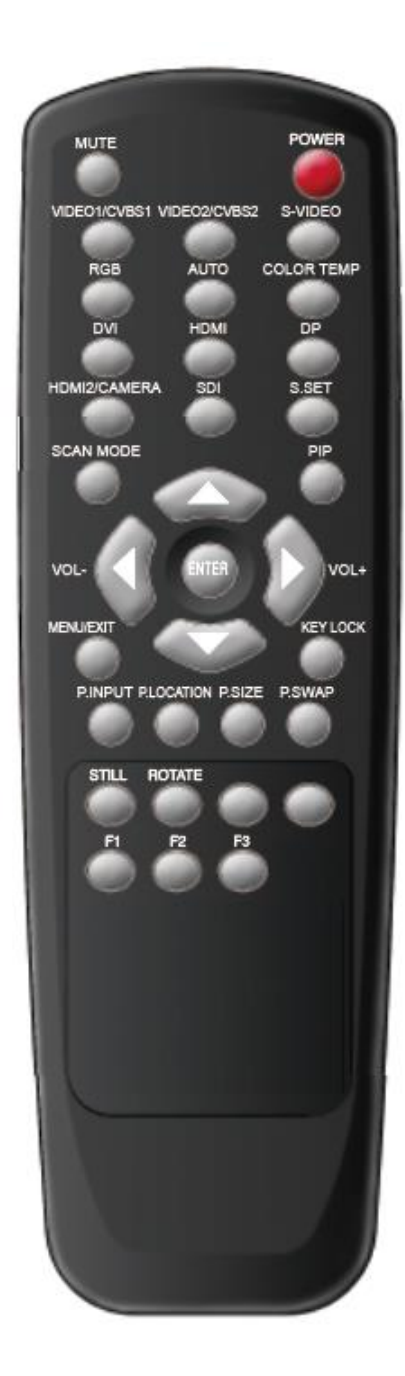

| POWER        | Power On or Off                           |
|--------------|-------------------------------------------|
| MUTE         | Turn on or off the speaker                |
| VIDEO1/CVBS1 | Not functional                            |
| VIDEO2/CVBS2 | Not functional                            |
| S-VIDEO      | Not functional                            |
| VGA          | Select VGA signal                         |
| AUTO         | Auto adjustment of VGA source             |
| COLOR TEMP   | Select color temperature of screen        |
| DVI          | Select DVI signal                         |
| HDMI         | Select HDMI signal<br>(HDMI1→HDMI2→HDMI3) |
| DP           | Select DP signal                          |
| HDMI2/CAMERA | Not functional                            |
| SDI          | Select SDI signal(Not functional)         |
| S.SET        | Not functional                            |
| SCAN MODE    | Select scan mode of screen                |
| PIP          | Activate PIP mode                         |
| VOL-/VOL+    | Adjust volume                             |
| MENU/EXIT    | Activate or exit of OSD menu              |
| KEYLOCK      | Look of release the OSD control           |
| P.INPUT      | Select an input source for PIP            |
| P.LOC        | Select a location for PIP                 |
| P.SIZE       | Select a screen size of PIP               |
| P.SWAP       | Swap between Main / Sub screen            |
| STILL        | Not functional                            |
| ROTATE       | Select Rotation for OSD menu              |
|              |                                           |

# 4. OSD MENU

#### 4.1 Main OSD Menu

Press a menu button "MENU/EXIT" on a KEYPAD or a remote controller to display this menu on the screen.

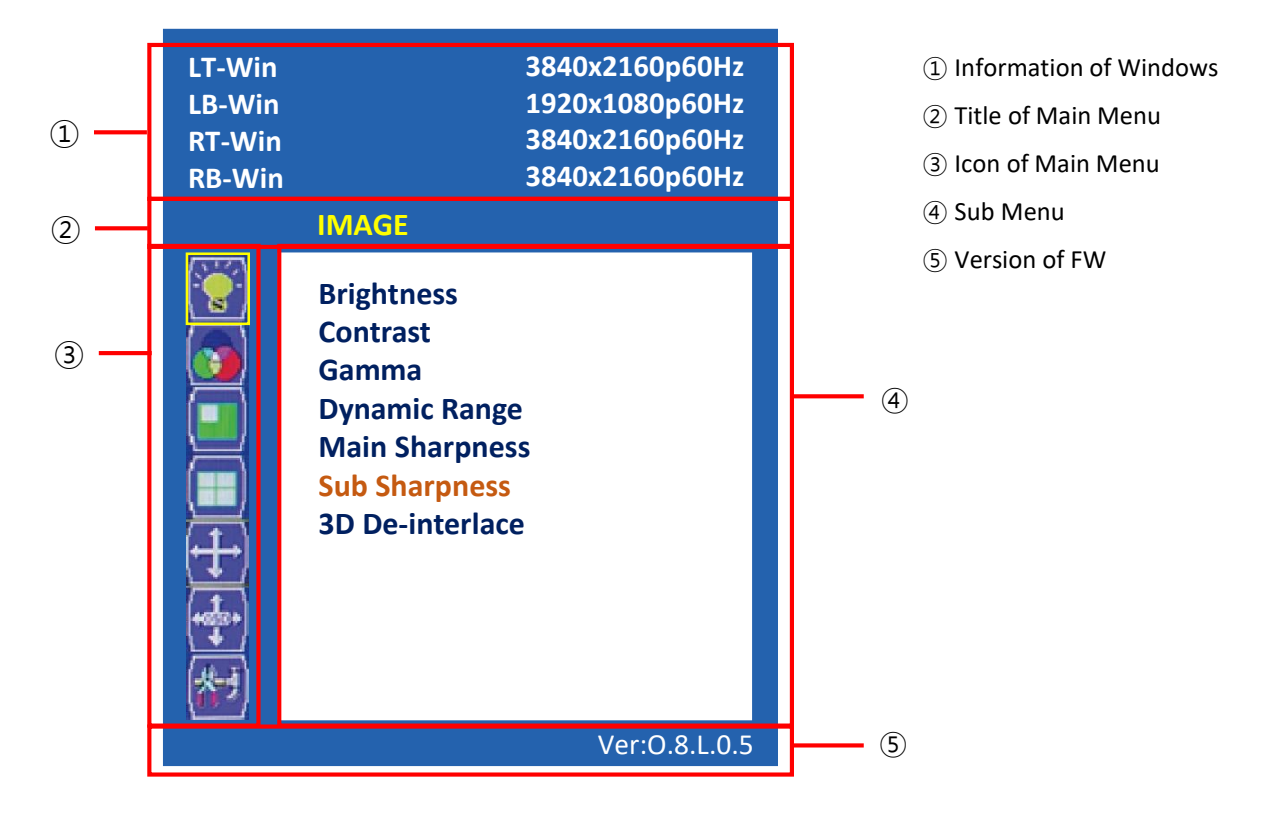

## 4.2 Input OSD Menu

Press a down direction button "▼" on a KEYPAD or a remote controller to display this menu on the screen.

| Main Input |
|------------|
| D-SUB      |
| DVI        |
| HDMI1      |
| HDMI2      |
| HDMI3      |
| DP         |

## 4.3 Image

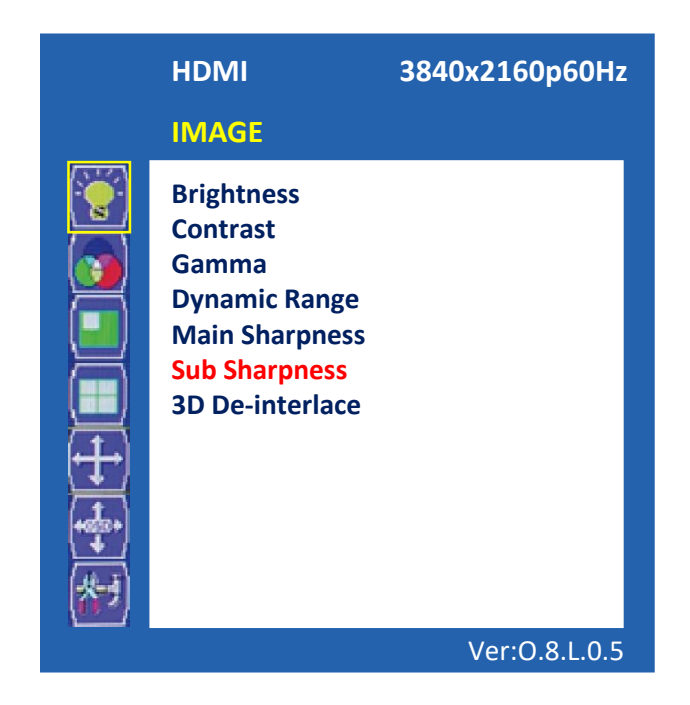

| ITEM            | FUNCTION                                                                                          | Default<br>Value | Available<br>Mode   |
|-----------------|---------------------------------------------------------------------------------------------------|------------------|---------------------|
| Brightness      | Adjust a bright value between 0 ~ 100                                                             | 80               |                     |
| Contrast        | Adjust a contrast value between 0 ~ 100                                                           | 60               |                     |
| Gamma           | Select a 2.2 gamma Off or ON                                                                      | Off              |                     |
| Dynamic Range   | Select a dynamic range mode Off, DCR (Dynamic Contrast Ratio), or DBC(Dynamic Brightness Control) | Off              | All                 |
| Main Sharpness  | Select a sharpness mode Off, Weak, Median, Strong,<br>Strongest on the main channel               | Off              |                     |
| Sub Sharpness   | Select a sharpness mode Off, Weak, Median, Strong,<br>Strongest on the 2nd sub channel            | Off              | PIP ON              |
| 3D De-interlace | Select the de-interlace function On or Off at an interlace signal entered.                        | On               | Interlace<br>Signal |

# 4.4 Color

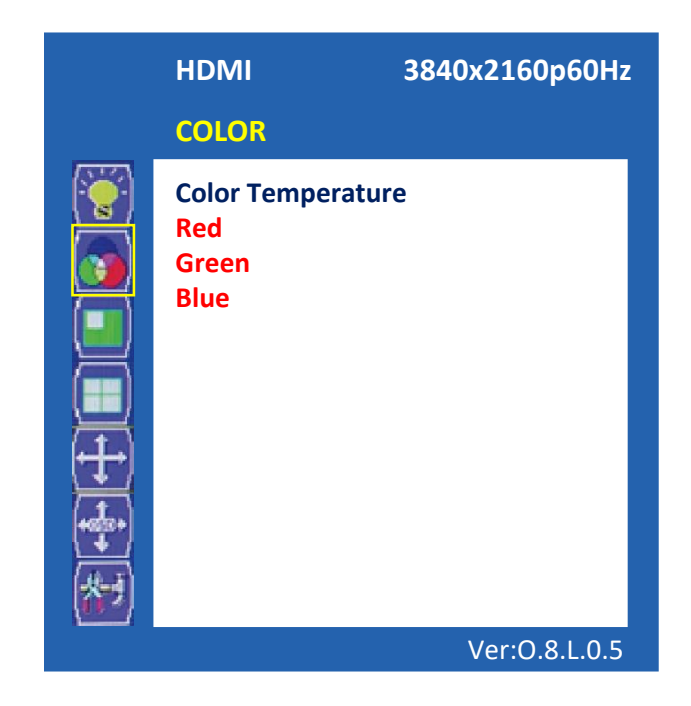

| ITEM                 | FUNCTION                                              | Default<br>Value | Available<br>Mode |
|----------------------|-------------------------------------------------------|------------------|-------------------|
| Color<br>Temperature | Select the color Temperature<br>Warm/Normal/Cool/User | Normal           | All               |
| Red                  | Adjust red gain value between 0 ~ 255                 | 255              |                   |
| Green                | Adjust green gain value between 0 ~ 255               | 255              | User mode         |
| Blue                 | Adjust blue gain value between 0 ~ 255                | 255              |                   |

#### 4.5 Multi-Window

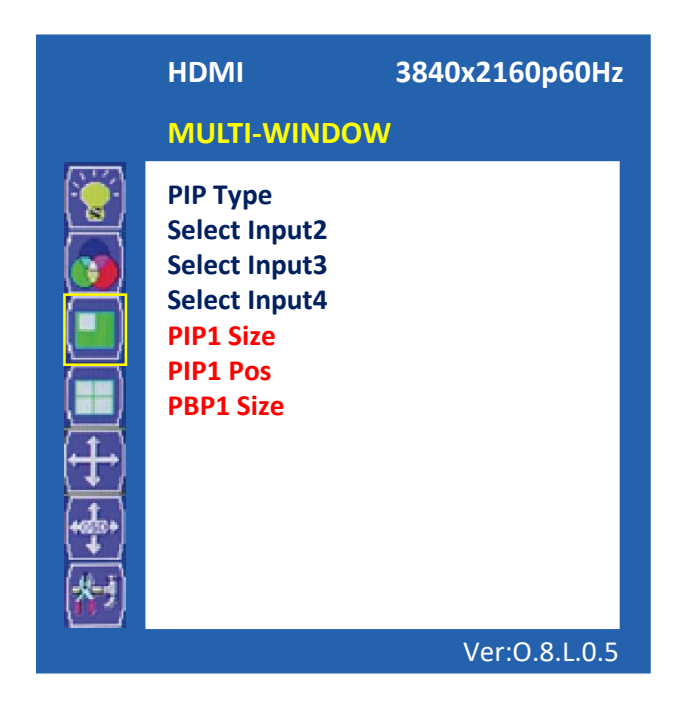

# Please note that while using Multi-Window function, HDMI1 and HDMI3 can't be

#### selected simultaneously. (In this case, an error may occur)

| ITEM          | FUNCTION                                                                                       | Default<br>Value | Available<br>Mode               |
|---------------|------------------------------------------------------------------------------------------------|------------------|---------------------------------|
| PIP Type      | Select a PIP mode Off, PIP, PBP, 3 Window or 4 Window                                          | Off              | All                             |
| Select Input2 | Select an input port of the Sub 1st Channel.<br>(D-SUB/HDMI/DVI/DP)                            | DVI              | PIP mode,<br>PBP mode           |
| Select Input3 | Select an input port of the Sub 2nd Channel.<br>(D-SUB/HDMI/DVI/DP)                            | DP               | 3 Window mode,<br>4 Window mode |
| Select Input4 | Select an input port of the Sun 3rd Channel.<br>(D-SUB/HDMI/DVI/DP)                            | D-SUB            | 4 Window mode                   |
| PIP1 Size     | Select a window's size of the Sub 1st Channel<br>(Large/Median/Small)                          | Large            | PIP mode                        |
| PIP1 Pos      | Select a window's position of the Sub 1st Ch.<br>(Left Top/Right Top/Right Bottom/Left Bottom) | Left Top         | PIP mode                        |
| PBP1 Size     | Select a window's size of the Sub 1st Channel<br>(100%/75%/50%)                                | 100%             | PBP mode                        |

# 4.6 Video Wall

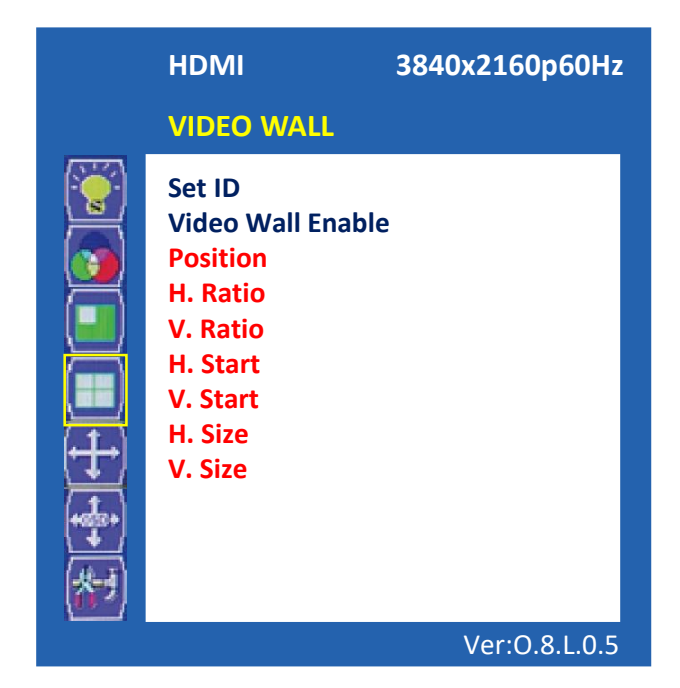

| ITEM              | FUNCTION                                                                                         | Default<br>Value | Available<br>Mode |
|-------------------|--------------------------------------------------------------------------------------------------|------------------|-------------------|
| Set ID            | Adjust the Set ID value between 1 ~ 99                                                           | 99               | A 11              |
| Video Wall Enable | Set Off or On to enable a video wall mode                                                        | ON               | All               |
| Position          | Set the sequence of installed monitors on the video wall situation $(1 \sim 81)$                 | 1                |                   |
| H Ratio           | Set the total number of horizontally installed monitors on the video wall situation $(1 \sim 9)$ | 1                |                   |
| V Ratio           | Set the total number of vertically installed monitors on the video wall situation (1 $\sim$ 10)  | 1                | PIP Off<br>and    |
| H Start           | Set start position of horizontal                                                                 | 0                | Enable On         |
| V Start           | Set start position of vertical                                                                   | 0                |                   |
| H Size            | Set increment size of horizontal                                                                 | 0                |                   |
| V Size            | Set increment size of vertical                                                                   | 0                |                   |

# 4.6.1 Position numerical order

| 1  | 2  | 3  | 4  |
|----|----|----|----|
| 5  | 6  | 7  | 8  |
| 9  | 10 | 11 | 12 |
| 13 | 14 | 15 | 16 |

# 4.7 VGA

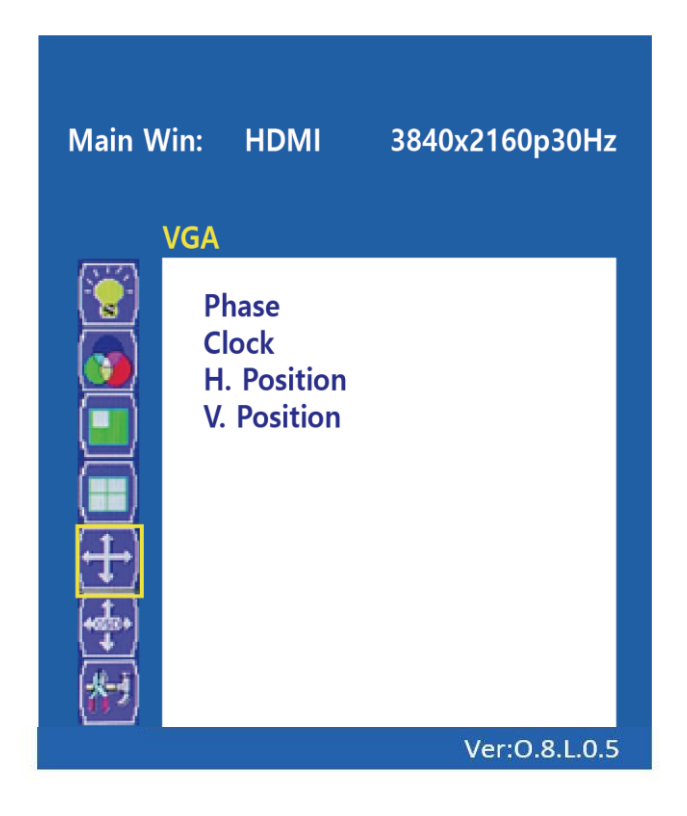

| ITEM FUNCTION |                                                                 | Default<br>Value | Available<br>Mode |
|---------------|-----------------------------------------------------------------|------------------|-------------------|
| Phase         | Adjust a phase to clear the screen between 0 $^{\sim}$ 100      | 50               |                   |
| Clock         | Adjust a clock to correct the screen between 0 $^{\sim}$ 10     | 50               | D-SUB input       |
| H. Position   | Adjust a horizontal position of the screen between 0 $\sim$ 100 | 50               | only              |
| V. Position   | Adjust a vertical position of the screen between 0 $\sim$ 100   | 50               |                   |

#### 4.8 OSD

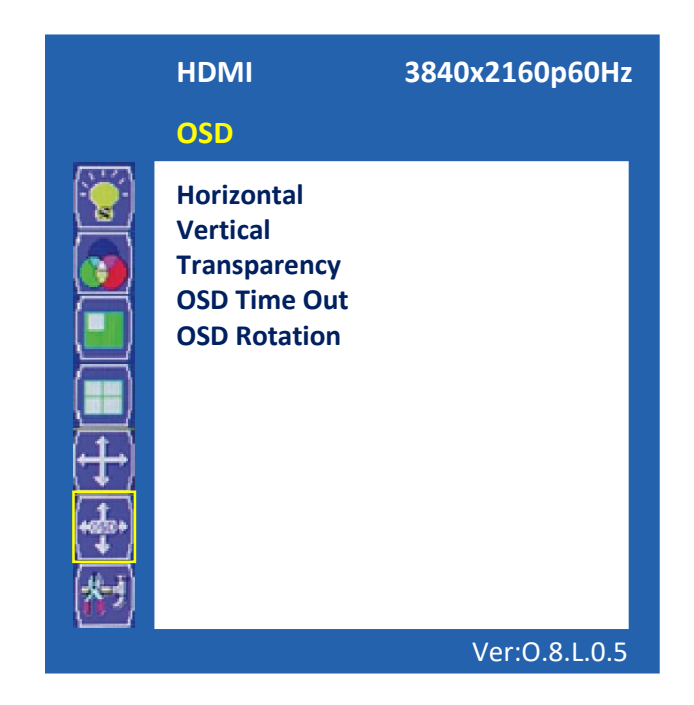

| ITEM         | FUNCTION                                                            | Default<br>Value | Available<br>Mode |
|--------------|---------------------------------------------------------------------|------------------|-------------------|
| Horizontal   | Adjust a horizontal position of the main menu between 0 ~ 100       | 95               |                   |
| Vertical     | Adjust a vertical position of the main menu between 0 $^{\sim}$ 100 | 5                |                   |
| Transparency | Adjust a transparency of the main menu between 0 $^{\sim}$ 10       | 0                | All               |
| OSD Time Out | Set a displayed time of the main menu between $0 \sim 60$           | 15               |                   |
| OSD Rotation | Set rotation of menu                                                | Off              |                   |

#### **4.9 SYSTEM**

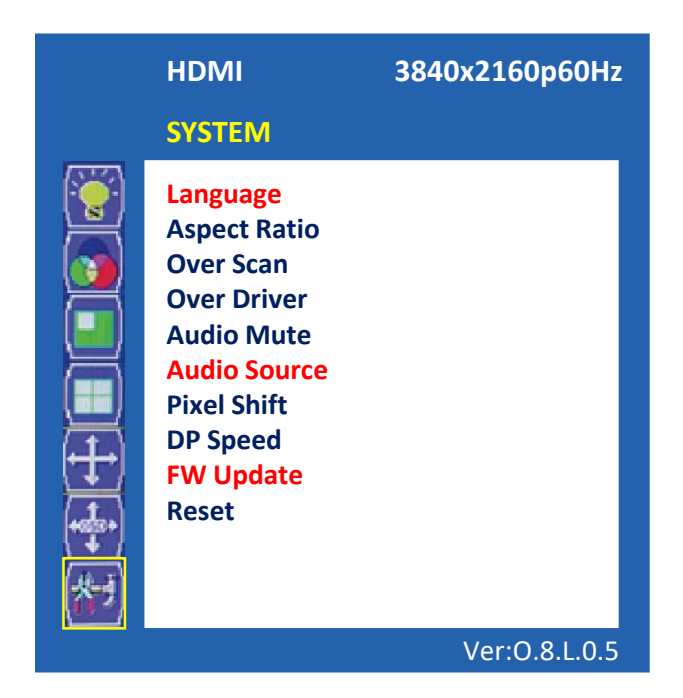

| ITEM         | FUNCTION                                                                          | Default<br>Value | Available<br>Mode |
|--------------|-----------------------------------------------------------------------------------|------------------|-------------------|
| Language     | Select a language type of OSD Menu.<br>But now, English only                      | English          | A.I.              |
| Aspect Ratio | Select an aspect ratio mode of the main window<br>(Full Screen/4:3/Smart View)    | Full<br>Screen   | All               |
| Over Scan    | Select OFF or ON to zoom (10%) the screen.<br>(Does not work with RGB/DVI ports.) | Off              | PIP Off           |
| Over Driver  | Select OFF or ON to improve the screen speed.                                     | Off              |                   |
| Audio Mute   | Select OFF or ON to mute the speaker or the line out.                             | Off              | A 11              |
| Audio Source | Select an audio input HDMI (Only HDMI)                                            | HDMI             | All               |
| Pixel Shift  | Select Pixel Shift Off or On                                                      | Off              |                   |
| DP Speed     | Select speed for compatibility with DP.(2.7G/5.4G)                                | 5.4G             | DP Input          |
| FW Update    | To update a FW                                                                    |                  |                   |
| Reset        | Select No or Yes to change the default value of OSD Menu.                         | No               | All               |

# **5. SPECIFICATION**

# **5.1 General Specifications**

| Mo          | del Name                         | R4N43NNF                                   | R4N46UNF/UHF                                      | R4N46ENF/EHF                                         | R4N55UNF/UHF                                       |  |
|-------------|----------------------------------|--------------------------------------------|---------------------------------------------------|------------------------------------------------------|----------------------------------------------------|--|
| Bezel Width | BEZEL to BEZEL                   | 22.15(H) / 28.48(V)                        | 3.7                                               | 1.7                                                  | 3.5                                                |  |
|             | Screen Size (inch)               | 42.51                                      | 46.0"                                             | 46.0"                                                | 55.0"                                              |  |
|             | Resolution                       | 1920 x 1080                                | 1920 x 1080                                       | 1920 x 1080                                          | 1920 x 1080                                        |  |
|             | Pixel Pitch (mm)                 | 0.4902 x 0.4902                            | 0.530 (H)x 0.530(V)                               | 0.530 x 0.530                                        | 0.630 x 0.630                                      |  |
|             | Brightness                       | 450 cd/m <sup>2</sup>                      | 500 cd/m <sup>2</sup> 700 cd/m <sup>2</sup>       | 500 cd/m <sup>2</sup> 700 cd/m <sup>2</sup>          | 500 cd/m <sup>2</sup> 700 cd/m <sup>2</sup>        |  |
|             | Contrast Ratio                   | 1100:1                                     | 4000:1                                            | 4000:1                                               | 4000:1                                             |  |
| Display     | Aspect Ratio                     | 16:9                                       | 16:9                                              | 16:9                                                 | 16:9                                               |  |
|             | Viewing Angle (H/V)              | 178/178 degrees                            | 178/178                                           | 178/178                                              | 178/178                                            |  |
|             | Display Color                    | 16.7 million                               | 16.7 million                                      | 16.7 million                                         | 16.7 million                                       |  |
|             | Response Time                    | 12 ms                                      | 8 ms                                              | 8 ms                                                 | 8 ms                                               |  |
|             | Video System                     | NTSC/PAL                                   | NTSC/PAL                                          | NTSC/PAL                                             | NTSC/PAL                                           |  |
|             | *DP In / Out                     | 1/1                                        | 1/1                                               | 1/1                                                  | 1/1                                                |  |
|             | *HDMI In                         | 3                                          | 3                                                 | 3                                                    | 3                                                  |  |
|             | DVI In / VGA In                  | 1/1                                        | 1/1                                               | 1/1                                                  | 1/1                                                |  |
| Interface   | RS-232 In/Out                    | 1/1                                        | 1/1                                               | 1/1                                                  | 1/1                                                |  |
| -           | USB(FW UPDATE)                   | 1                                          | 1                                                 | 1                                                    | 1                                                  |  |
|             | Audio Out                        | 1                                          | 1                                                 | 1                                                    | 1                                                  |  |
|             | Remote Control                   | Y                                          | Y                                                 | Y                                                    | Y                                                  |  |
|             | RS-232 Control                   | Monitor OSD &<br>Multi Vision              | Monitor OSD &<br>Multi Vision                     | Monitor OSD &<br>Multi Vision                        | Monitor OSD &<br>Multi Vision                      |  |
| Special     | Deinterlacing                    | Y                                          | Y                                                 | Y                                                    | Y                                                  |  |
| Features    | Auto Pixel Shift                 | Y                                          | Y                                                 | Y                                                    | Y                                                  |  |
|             | One Stretch Image<br>by Edge Set | Y                                          | Y                                                 | Y                                                    | Y                                                  |  |
|             | Outline Dimension                | 963.6x557.9x74.5 mm<br>(37.94x21.96x2.93") | 1021.98 x 576.57 x 87<br>(40.24" x 22.7" x 3.43") | 1020.02 x 574.61 x 85.4<br>(40.16" x 22.62" x 3.36") | 1213.5 x 684.3 x 87.5<br>(47.77" x 26.94" x 3.44") |  |
|             | Net Weight(Kg/lb)                | 23kg (50.71 lbs)                           | 21Kg (46.3 lbs)                                   | 21Kg (46.3 lbs)                                      | 26Kg (57.32 lbs)                                   |  |
|             | Cabinet Color                    | Black                                      | Black                                             | Black                                                | Black                                              |  |
|             | Cabinet Material                 | Electro-Galvanized Steel                   | Electro-Galvanized Steel                          | Electro-Galvanized Steel                             | Electro-Galvanized Steel                           |  |
| Gonoral     | Power Consumption                | < 128 W                                    | < 121 W < 162 W                                   | < 121 W < 162 W                                      | < 167 W < 242 W                                    |  |
| General     | Electrical Ratings               | AC 100~240 V (50/60Hz)                     | AC 100~240 V (50/60Hz)                            | AC 100~240 V (50/60Hz)                               | AC 100~240 V (50/60Hz)                             |  |
|             | Storage Temperature              | -20~60°C / -4~140°F                        | -20 ~ 60°C / -4 ~ 140°F                           | -20 ~ 60°C / -4 ~ 140°F                              | -20 ~ 60°C / -4 ~ 140°F                            |  |
|             | VESA Mounts Size<br>(mm)         | 600 x 400                                  | 600 x 400                                         | 600 x 400                                            | 600 x 400                                          |  |
|             | Video Wall                       | WFS, WES, WSD, WSR                         | WFS, WES, WSD, WSR                                | WFS, WES, WSD, WSR                                   | WFS, WES, WSD, WSR                                 |  |
|             | Stand Alone                      | WB-4063                                    | WB-4063                                           | WB-4063                                              | WB-4063                                            |  |

\*HDMI In / Out, DP In: Not support the HDCP \*\*Specifications and design are subject to change without notice.

| Mod         | lel Name                         | R4N55E                        | NF/EHF                                | R4N55RNF/RHF                   |                               |  |
|-------------|----------------------------------|-------------------------------|---------------------------------------|--------------------------------|-------------------------------|--|
| Bezel Width | BEZEL to BEZEL                   | 1                             | .7                                    | 0.8                            | 38                            |  |
|             | Screen Size (inch)               | 55                            | .0"                                   | 54.6                           | 4.0"                          |  |
|             | Resolution                       | 1920 >                        | x 1080                                | 1920 x                         | 1080                          |  |
|             | Pixel Pitch (mm)                 | 0.630                         | x 0.630                               | 0.630×                         | 0.630                         |  |
|             | Brightness                       | 500 cd/m²                     | 700 cd/m²                             | 500 cd/m²                      | 700 cd/m²                     |  |
| Diaglass    | Contrast Ratio                   | 400                           | 0:1                                   | 110                            | 0:1                           |  |
| Display     | Aspect Ratio                     | 16                            | 5:9                                   | 16                             | :9                            |  |
|             | Viewing Angle (H/V)              | 178,                          | /178                                  | 178/                           | '178                          |  |
|             | Display Color                    | 16.7 r                        | nillion                               | 1.07 b                         | oillion                       |  |
|             | Response Time                    |                               | ms                                    | 8 r                            | ns                            |  |
|             | Video System                     | NTSC                          | C/PAL                                 | NTSC                           | /PAL                          |  |
|             | *DP In / Out                     | 1,                            | / 1                                   | 1/                             | 1                             |  |
|             | *HDMI In                         | 3                             | 3                                     |                                | 3                             |  |
|             | DVI In / VGA In                  | 1,                            | /1                                    | 1/                             | '1                            |  |
| Interface   | RS-232 In/Out                    | 1,                            | /1                                    | 1/                             | '1                            |  |
|             | USB(FW UPDATE)                   | :                             | 1                                     | 1                              | L                             |  |
| -           | Audio Out                        | :                             | 1                                     | 1                              | L                             |  |
|             | Remote Control                   | ```                           | (                                     | Ŷ                              | /                             |  |
|             | RS-232 Control                   | Monito<br>Multi               | r OSD &<br>Vision                     | Monitor OSD &<br>Multi Vision  |                               |  |
| Special     | Deinterlacing                    | ```                           | (                                     | Y                              |                               |  |
| Features    | Auto Pixel Shift                 | ,                             | (                                     | Y                              | /                             |  |
|             | One Stretch Image<br>by Edge Set | ,                             | (                                     | γ                              | /                             |  |
|             | Outline Dimension                | 1211.602 x 6<br>(47.7" x 26.8 | 82.402 x 86.9<br>366" x 3.42")        | 1210.51 x 68<br>(47.66" x 26.8 | 31.22 x 91.6<br>82" x 3.606") |  |
|             | Net Weight(Kg/lb)                | 26Kg (5                       | 7.32 lbs)                             | 26Kg (57                       | 7.32 lbs)                     |  |
|             | Cabinet Color                    | Bla                           | ack                                   | Bla                            | ick                           |  |
|             | Cabinet Material                 | Electro-Galv                  | anized Steel                          | Electro-Galv                   | anized Steel                  |  |
| General     | Power Consumption                | < 167 W                       | < 242 W                               | < 167 W                        | < 242 W                       |  |
| General     | Electrical Ratings               | AC 100~240                    | V (50/60Hz)                           | AC 100~240                     | V (50/60Hz)                   |  |
|             | Storage Temperature              | -20 ~ 60°C                    | / -4 ~ 140°F                          | -20 ~ 60°C /                   | ′-4~140°F                     |  |
|             | VESA Mounts Size<br>(mm)         | 600 x                         | k 400                                 | 600 x                          | 400                           |  |
|             | Video Wall                       | WFS, WES,                     | WFS, WES, WSD, WSR WFS, WES, WSD, WSR |                                |                               |  |
|             | Stand Alone                      | WB-                           | 4063                                  | WB-4063                        |                               |  |

\*HDMI In / Out, DP In: Not support the HDCP \*\*Specifications and design are subject to change without notice.

| MODE       | Resolution | Vertical<br>Frequency(Hz) | Input         | Standards |
|------------|------------|---------------------------|---------------|-----------|
| EDTV 480p  | 720x480    | 59.94                     |               |           |
| EDTV 576p  | 720x576    | 50.00                     | D-SUB/HDMI/DP |           |
| HDTV720p   | 1280x720   | 50/60                     |               |           |
| HDTV1080i  | 1920x1080  | 50/60                     | HDMI/DP       | EIA-861B  |
| HDTV1080p  | 1920x1080  | 24/25/30/50/60            | D-SUB/HDMI/DP |           |
| UHDTV2160p | 3840x2160  | 24/25/30                  | HDMI/DP       |           |
| UHDTV2160p | 3840x2160  | 50/60                     | DP            |           |
| VGA        | 640x480    | 60/72/75                  | D-SUB/HDMI/DP | VESA      |
| SVGA       | 800x600    | 56/60//72/75              | D-SUB/HDMI/DP | VESA      |
| XGA        | 1024x768   | 60/75                     | D-SUB/HDMI/DP | VESA      |
| WXGA       | 1280x720   | 60                        | D-SUB/HDMI/DP | VESA      |
| WXGA       | 1280x800   | 59.9                      | D-SUB/HDMI/DP | VESA      |
| WXGA       | 1366x768   | 59.8                      | D-SUB/HDMI/DP | VESA      |
| SXGA       | 1280x1024  | 60/75                     | D-SUB/HDMI/DP | VESA      |
| FHD        | 1920x1080  | 60                        | D-SUB/HDMI/DP | VESA      |
| UXGA       | 1600x1200  | 60                        | D-SUB/HDMI/DP | VESA      |
| UHD        | 3840x2160  | 60                        | DP            | VESA      |

# 5.2 Timing Mode Table

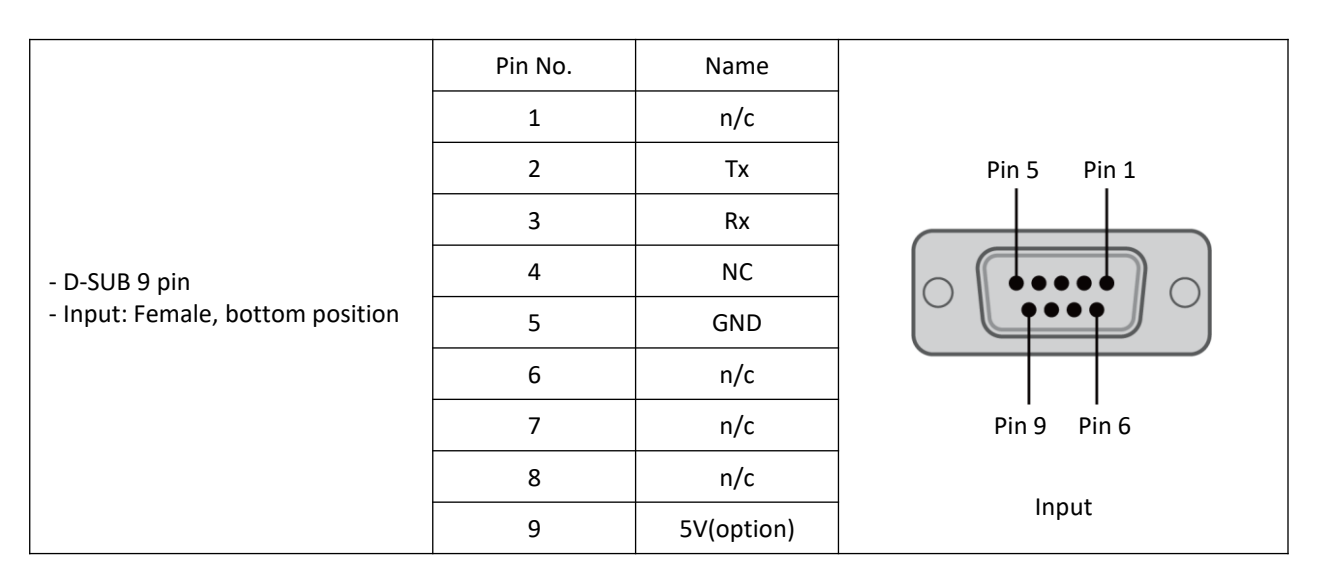

# 5.3 Video Wall RS232 Assignment / Specification

|                              | Pin No. | Name |             |
|------------------------------|---------|------|-------------|
|                              | 1       | n/c  | Din 1 Din 5 |
| - D-SUB 9 pin                | 2       | Rx   |             |
|                              | 3       | Тх   |             |
|                              | 4       | NC   |             |
| - Output: Male, top position | 5       | GND  |             |
|                              | 6       | n/c  | Pin 6 Pin 9 |
|                              | 7       | n/c  |             |
|                              | 8       | n/c  | Output      |
|                              | 9       | n/c  |             |

# 6. R4N COMMANDER (Video Wall Communication Protocol)

This document defines all the command and messages exchanged between the Master (a PC or the other controller) and the Slave (the displays). It also describes the ways to send or read the commands or the messages.

#### 6.1 Protocol definition

VWCP stands for "Video Wall Communication Protocol".

The protocol is specifically designed to allow data communication in half duplex multi-point environments, but it can also be used for full duplex point-to-point RS-232C communication.

#### 6.2 Communication characteristics

A half-duplex communication is implemented starting from the concept of a master-slave structure, where the display is supposed to be the slave. The first action is always taken by the master, which can be either a PC or any controlling device (acting as server) interfaced to the monitor. After sending a command or a request in the appropriate format the master receives from the slave an acknowledgement, which tells the transmitter whether the command is not valid (or not executable, anyway) or it is accepted. In case of a request, the requested information is sent back and it becomes the acknowledgement by itself.

#### 6.3 How to connect an external equipment(PC $\leftrightarrow$ Monitor)

Female Pin number

Male Pin number

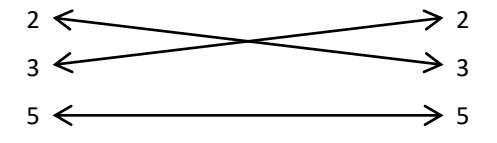

## 6.4 Hardware Protocol

Baud rate: 19200 bps Data bits: 8 bit Parity bits: None Stop bits: 1 bit Handshake: None

#### **6.5 Transmission Formats**

This is the format that the computer will send to the display to execute commands.

The format for this command transmission is as follows:

- Data Length: 13 byte

Ex) <STX>001PWRWOFF0<ETX> (Set ID: 1, "Power Off" Send)

| STX  | ID1                    | ID2 | ID3 | CM1 | CM2 | CM3 | R/W | DA1 | DA2 | DA3 | IND  | ETX  |
|------|------------------------|-----|-----|-----|-----|-----|-----|-----|-----|-----|------|------|
| 0x0F | '0'                    | '0' | '1' | 'P' | 'W' | 'R' | 'W' | 'O' | 'F' | 'F' | 0x00 | 0x0D |
| HEX  | ASCII (capital letter) |     |     |     |     |     |     |     |     |     | HEX  | HEX  |

- STX: Start of Text (0x0f)
- ID1 ~ ID3: Set ID (001~099)
- CM1 ~ CM3: Command (PWR, MIN, MUT, RML, KPL...)
- R/W: Read/Write
- DA1 ~ DA3: Data (Values)
- IND: Index
- ETX: End of Text (0x0d)

# 6.6 Command List (Write)(PC ↔ Monitor)

#### Power On/Off (PWR)

| STX  | ID1                    | ID2 | ID3 | CM1 | CM2 | CM3 | R/W | DA1 | DA2 | DA3 | IND  | ETX  |
|------|------------------------|-----|-----|-----|-----|-----|-----|-----|-----|-----|------|------|
| 0x0F |                        |     |     | 'P' | 'W' | 'R' | 'W' |     |     |     | 0x00 | 0x0D |
| HEX  | ASCII (capital letter) |     |     |     |     |     |     |     |     |     | HEX  | HEX  |

- ID1 ~ ID3: Set ID ("001" ~ "099")

- DA1 ~ DA3: "-ON": Power On

"OFF": Power Off

#### Ex) <STX>001PWRWOFF0<ETX> (Power Off)

Remote Control Lock On/Off (RML) <TBD>

| STX  | ID1                    | ID2 | ID3 | CM1 | CM2 | CM3 | R/W | DA1 | DA2 | DA3 | IND  | ETX  |
|------|------------------------|-----|-----|-----|-----|-----|-----|-----|-----|-----|------|------|
| 0x0F |                        |     |     | 'R' | 'M' | 'Ľ  | 'W' |     |     |     | 0x00 | 0x0D |
| HEX  | ASCII (capital letter) |     |     |     |     |     |     |     |     |     | HEX  | HEX  |

- ID1 ~ ID3: Set ID ("001" ~ "099")

- DA1 ~ DA3: "-ON": Lock On

"OFF": Lock Off

#### Keypad Control Lock On/Off (KPL)

| STX  | ID1                    | ID2 | ID3 | CM1 | CM2 | CM3 | R/W | DA1 | DA2 | DA3 | IND  | ETX  |
|------|------------------------|-----|-----|-----|-----|-----|-----|-----|-----|-----|------|------|
| 0x0F |                        |     |     | 'К' | 'P' | Ľ   | 'W' |     |     |     | 0x00 | 0x0D |
| HEX  | ASCII (capital letter) |     |     |     |     |     |     |     |     |     | HEX  | HEX  |

#### - ID1 ~ ID3: Set ID ("001" ~ "099")

- DA1 ~ DA3: "-ON": Lock On

"OFF": Lock Off

#### Ex) <STX>001KPLW-ON0<ETX> (Lock ON)

Ex) <STX>001RML-ON0<ETX> (Lock On)

#### Line Shift On/Off (LIN)

| STX  | ID1                    | ID2 | ID3 | CM1 | CM2 | CM3 | R/W | DA1 | DA2 | DA3 | IND  | ETX  |
|------|------------------------|-----|-----|-----|-----|-----|-----|-----|-----|-----|------|------|
| 0x0F |                        |     |     | "L' | Ŷ   | 'N' | 'W' |     |     |     | 0x00 | 0x0D |
| HEX  | ASCII (capital letter) |     |     |     |     |     |     |     |     |     | HEX  | HEX  |

- ID1 ~ ID3: Set ID ("001" ~ "099")

- DA1 ~ DA3: "-ON": Line shift On

"OFF": Line shift Off

Ex) <STX>001LINW-ON0<ETX> (Line Shift ON)

Mute On/Off (MUT)

| STX  | ID1                    | ID2 | ID3 | CM1 | CM2 | CM3 | R/W | DA1 | DA2 | DA3 | IND  | ETX  |
|------|------------------------|-----|-----|-----|-----|-----|-----|-----|-----|-----|------|------|
| 0x0F |                        |     |     | 'M' | 'U' | 'T' | 'W' |     |     |     | 0x00 | 0x0D |
| HEX  | ASCII (capital letter) |     |     |     |     |     |     |     |     | HEX | HEX  |      |

- ID1 ~ ID3: Set ID ("001" ~ "099")

- DA1 ~ DA3: "-ON": Mute On

"OFF": Mute Off

#### Ex) <STX>001MUTW-ON0<ETX> (Line Shift ON)

Source Change (MIN)

| STX  | ID1 | ID2 | ID3 | CM1 | CM2 | CM3 | R/W | DA1 | DA2 | DA3 | IND  | ETX  |
|------|-----|-----|-----|-----|-----|-----|-----|-----|-----|-----|------|------|
| 0x0F |     |     |     | 'M' | Ŷ   | 'N' | 'W' |     |     |     | 0x00 | 0x0D |
| HEX  |     |     | HEX | HEX |     |     |     |     |     |     |      |      |

- ID1 ~ ID3: Set ID ("001" ~ "099")

- DA1 ~ DA3: "DVI": DVI

"HDM": HDMI

```
"-PC": PC RGB
```

"DP": DP

"SDI": SDI

Ex) <STX>001MINWDVI0<ETX> (Source Change DVI)

R15

#### Virtual Remote Control (RMT)

- ID1 ~ ID3: Set ID ("001" ~ "099")

"SOU" (Source)

"ENT" (Enter) "-UP" (Up)

"DOW" (Down) "EXI" (Exit)

"LEF" (Left & Volume-) "RIG" (Right & Volume+)

- DA1 ~ DA3: "MEN" (Menu)

| STX  | ID1 | ID2                    | ID3 | CM1 | CM2 | CM3 | R/W | DA1 | DA2 | DA3 | IND  | ETX  |
|------|-----|------------------------|-----|-----|-----|-----|-----|-----|-----|-----|------|------|
| 0x0F |     |                        |     | 'R' | 'M' | 'T' | 'W' |     |     |     | 0x00 | 0x0D |
| HEX  |     | ASCII (capital letter) |     |     |     |     |     |     |     |     |      |      |

Horizontal Set Count (HSC)

Ex) <STX>001RMTWSOU0<ETX> (Remote Source Button)

| STX  | ID1 | ID2 | ID3 | CM1 | CM2 | CM3 | R/W | DA1 | DA2 | DA3 | IND  | ETX  |
|------|-----|-----|-----|-----|-----|-----|-----|-----|-----|-----|------|------|
| 0x0F |     |     |     | 'H' | 'S' | 'C' | 'W' |     |     |     | 0x00 | 0x0D |
| HEX  |     |     | HEX | HEX |     |     |     |     |     |     |      |      |

- ID1 ~ ID3: Set ID ("001" ~ " 099")

- DA1 ~ DA3: "001" ~ "15"

Ex) <STX>001HSCW0100<ETX> (H-Set Count 10)

#### Vertical Set Count (VSC)

| STX  | ID1 | ID2                    | ID3 | CM1 | CM2 | CM3 | R/W | DA1 | DA2 | DA3 | IND  | ETX  |  |
|------|-----|------------------------|-----|-----|-----|-----|-----|-----|-----|-----|------|------|--|
| 0x0F |     |                        |     | 'V' | 'S' | ʻC' | 'W' |     |     |     | 0x00 | 0x0D |  |
| HEX  |     | ASCII (capital letter) |     |     |     |     |     |     |     |     |      |      |  |

- ID1 ~ ID3: Set ID ("001" ~ "099")

- DA1 ~ DA3: "001" ~ "015"

Ex) <STX>001VSCW0100<ETX> (V-Set Count 10)

Horizontal Edge Adjust (HEG)

| STX  | ID1 | ID2                    | ID3 | CM1 | CM2 | CM3 | R/W | DA1 | DA2 | DA3 | IND  | ETX  |  |
|------|-----|------------------------|-----|-----|-----|-----|-----|-----|-----|-----|------|------|--|
| 0x0F |     |                        |     | 'H' | 'E' | 'G' | 'W' |     |     |     | 0x00 | 0x0D |  |
| HEX  |     | ASCII (capital letter) |     |     |     |     |     |     |     |     |      |      |  |

- ID1 ~ ID3: Set ID ("001" ~ "099")

- DA1 ~ DA3: "000" ~ "255"

Ex) <STX>001HEGW0300<ETX> (H-Edge Adjust 30)

#### Vertical Edge Adjust (VEG)

| STX  | ID1 | ID2                    | ID3 | CM1 | CM2 | CM3 | R/W | DA1 | DA2 | DA3 | IND  | ETX  |
|------|-----|------------------------|-----|-----|-----|-----|-----|-----|-----|-----|------|------|
| 0x0F |     |                        |     | ٬۷  | 'E' | 'G' | 'W' |     |     |     | 0x00 | 0x0D |
| HEX  |     | ASCII (capital letter) |     |     |     |     |     |     |     |     |      |      |

- ID1 ~ ID3: Set ID ("001" ~ "099")

- DA1 ~ DA3: "000" ~ "255"

Ex) <STX>001VEGW0400<ETX> (V-Edge Adjust 40)

#### Display Sequence (SDS)

| STX  | ID1 | ID2 | ID3 | CM1 | CM2 | CM3 | R/W | DA1 | DA2 | DA3 | IND  | ETX  |
|------|-----|-----|-----|-----|-----|-----|-----|-----|-----|-----|------|------|
| 0x0F |     |     |     | 'S' | 'D' | 'S' | 'W' |     |     |     | 0x00 | 0x0D |
| HEX  |     |     | HEX | HEX |     |     |     |     |     |     |      |      |

- ID1 ~ ID3: Set ID ("001" ~ "099")

- DA1 ~ DA3: "001" ~ "100"

Ex) <STX>001SDSW0010<ETX> (Display Sequence 1)

Color Temperature Change (CTC)

| STX  | ID1 | ID2                    | ID3 | CM1 | CM2         | CM3 | R/W | DA1 | DA2 | DA3 | IND  | ETX  |
|------|-----|------------------------|-----|-----|-------------|-----|-----|-----|-----|-----|------|------|
| 0x0F |     |                        |     | 'C' | <b>'</b> T' | 'C' | 'W' |     |     |     | 0x00 | 0x0D |
| HEX  |     | ASCII (capital letter) |     |     |             |     |     |     |     |     |      |      |

- ID1 ~ ID3: Set ID ("001" ~ "099")

- DA1 ~ DA3: "COL": Cool

"MED": Medium

"WAR": Warm

"USE": User

"US2": User2

"US3": User3

#### Ex) < STX>001CTCWMED0<ETX> (Color Temp Change Medium)

#### Brightness Adjust (FCB)

| STX  | ID1                    | ID2 | ID3 | CM1 | CM2 | CM3 | R/W | DA1 | DA2 | DA3 | IND  | ETX  |
|------|------------------------|-----|-----|-----|-----|-----|-----|-----|-----|-----|------|------|
| 0x0F |                        |     |     | 'F' | 'C' | 'B' | 'W' |     |     |     | 0x00 | 0x0D |
| HEX  | ASCII (capital letter) |     |     |     |     |     |     |     |     |     |      | HEX  |

- ID1 ~ ID3: Set ID ("001" ~ "099")

- DA1 ~ DA3: "000" ~ "100"

#### Ex) <STX>001FCBW0400<ETX> (Brightness Adjust 40)

#### Contrast Adjust (FCC)

| STX  | ID1 | ID2                    | ID3 | CM1 | CM2 | CM3 | R/W | DA1 | DA2 | DA3 | IND  | ETX  |  |
|------|-----|------------------------|-----|-----|-----|-----|-----|-----|-----|-----|------|------|--|
| 0x0F |     |                        |     | 'F' | 'C' | 'C' | 'W' |     |     |     | 0x00 | 0x0D |  |
| HEX  |     | ASCII (capital letter) |     |     |     |     |     |     |     |     |      |      |  |

- ID1 ~ ID3: Set ID ("001" ~ "099")

- DA1 ~ DA3: "000" ~ "100"

Ex) <STX>001FCCW0400<ETX> (Contrast Adjust 40)

Red Gain Adjust (FGR)

| STX  | ID1 | ID2 | ID3 | CM1 | CM2 | CM3 | R/W | DA1 | DA2 | DA3 | IND  | ETX  |
|------|-----|-----|-----|-----|-----|-----|-----|-----|-----|-----|------|------|
| 0x0F |     |     |     | 'F' | 'G' | 'R' | 'W' |     |     |     | 0x00 | 0x0D |
| HEX  |     |     | HEX | HEX |     |     |     |     |     |     |      |      |

- ID1 ~ ID3: Set ID ("001" ~ "099")

- DA1 ~ DA3: "000" ~ "255"

Ex) <STX>001FGRW0400<ETX> (Red Gain Adjust 40)

#### Green Gain Adjust (FGG)

| STX  | ID1 | ID2                    | ID3 | CM1 | CM2 | CM3 | R/W | DA1 | DA2 | DA3 | IND  | ETX  |
|------|-----|------------------------|-----|-----|-----|-----|-----|-----|-----|-----|------|------|
| 0x0F |     |                        |     | 'F' | 'G' | 'G' | 'W' |     |     |     | 0x00 | 0x0D |
| HEX  |     | ASCII (capital letter) |     |     |     |     |     |     |     |     |      |      |

- ID1 ~ ID3: Set ID ("001" ~ "099")

- DA1 ~ DA3: "000" ~ "255"

Ex) <STX>001FGGW0400<ETX> (Green Gain Adjust 40)

#### Blue Gain Adjust (FGB)

| STX  | ID1 | ID2 | ID3 | CM1 | CM2        | CM3         | R/W | DA1 | DA2 | DA3 | IND  | ETX  |
|------|-----|-----|-----|-----|------------|-------------|-----|-----|-----|-----|------|------|
| 0x0F |     |     |     | 'F' | 'G'        | 'В'         | 'W' |     |     |     | 0x00 | 0x0D |
| HEX  |     |     |     | ŀ   | ASCII (cap | ital letter | r)  |     |     |     | HEX  | HEX  |

- ID1 ~ ID3: Set ID ("001" ~ "099")

- DA1 ~ DA3: "000" ~ "255"

Ex) <STX>001FGBW0400<ETX> (Blue Gain Adjust 40)

Red Offset Adjust (FOR) <Do not change>

| STX  | ID1 | ID2 | ID3 | CM1 | CM2       | CM3         | R/W | DA1 | DA2 | DA3 | IND  | ETX  |
|------|-----|-----|-----|-----|-----------|-------------|-----|-----|-----|-----|------|------|
| 0x0F |     |     |     | 'F' | ʻO'       | 'R'         | 'W' |     |     |     | 0x00 | 0x0D |
| HEX  |     |     |     | A   | SCII (cap | ital letter | )   |     |     |     | HEX  | HEX  |

- ID1 ~ ID3: Set ID ("001" ~ "099")

- DA1 ~ DA3: "000" ~ "255"

Ex) <STX>001FORW0400<ETX> (Red Offset Adjust 40)

#### Green Offset Adjust (FOG) < Do not change>

| STX  | ID1                    | ID2 | ID3 | CM1 | CM2         | CM3 | R/W | DA1 | DA2 | DA3 | IND  | ETX  |
|------|------------------------|-----|-----|-----|-------------|-----|-----|-----|-----|-----|------|------|
| 0x0F |                        |     |     | 'F' | <b>'</b> O' | 'G' | 'W' |     |     |     | 0x00 | 0x0D |
| HEX  | ASCII (capital letter) |     |     |     |             |     |     |     | HEX | HEX |      |      |

- ID1 ~ ID3: Set ID ("001" ~ "099")

- DA1 ~ DA3: "000" ~ "255"

Ex) <STX>001FOGW0400<ETX> (Green Offset Adjust 40)

#### Blue Offset Adjust (FOB) <Do not change>

| STX  | ID1                    | ID2 | ID3 | CM1 | CM2        | CM3 | R/W | DA1 | DA2 | DA3 | IND  | ETX  |
|------|------------------------|-----|-----|-----|------------|-----|-----|-----|-----|-----|------|------|
| 0x0F |                        |     |     | 'F' | <b>'O'</b> | 'B' | 'W' |     |     |     | 0x00 | 0x0D |
| HEX  | ASCII (capital letter) |     |     |     |            |     |     |     | HEX | HEX |      |      |

- ID1 ~ ID3: Set ID ("001" ~ "099")

- DA1 ~ DA3: "000" ~ "255"

Ex) <STX>001FOBW0400<ETX> (Blue Offset Adjust 40)

# 6.7 Command List (Read)

| Edge It | em Read                        | Comman                    | d (PC $\rightarrow$ ) | Monitor) |     |     |     |     |     |     |     |     |
|---------|--------------------------------|---------------------------|-----------------------|----------|-----|-----|-----|-----|-----|-----|-----|-----|
|         |                                |                           |                       |          |     |     |     |     |     |     |     |     |
| STX     | ID1                            | ID2                       | ID3                   | CM1      | CM2 | CM3 | R/W | DA1 | DA2 | DA3 | IND | ETX |
| 0x0F    |                                | 'S' 'D' 'S' 'R' 0x00 0x0D |                       |          |     |     |     |     |     |     |     |     |
| HEX     | ASCII (capital letter) HEX HEX |                           |                       |          |     |     |     |     |     |     |     |     |

#### Edge Item Read Data (PC ← Monitor)

| STX  | Set<br>ID | ID    | Seque<br>nce | H<br>Count | V<br>Count | H<br>Gap | V<br>Gap |    |   |   |   | ETX  |
|------|-----------|-------|--------------|------------|------------|----------|----------|----|---|---|---|------|
| 0x0F |           | 'E'   |              |            |            |          |          | 0  | 0 | 0 | 0 | 0x0D |
| HEX  | HEX       | ASCII |              |            |            |          | н        | EX |   |   |   | •    |

#### Color Item Read Command (PC $\rightarrow$ Monitor)

| STX  | ID1 | ID2 | ID3 | CM1 | CM2        | CM3         | R/W | DA1 | DA2 | DA3 | IND  | ETX  |
|------|-----|-----|-----|-----|------------|-------------|-----|-----|-----|-----|------|------|
| 0x0F |     |     |     | 'C' | <b>'T'</b> | Ϋ́,         | 'R' |     |     |     | 0x00 | 0x0D |
| HEX  |     |     |     | A   | SCII (cap  | ital letter | ·)  |     |     |     | HEX  | HEX  |

#### Color Item Read Data (PC ← Monitor)

| STX  | Set<br>ID | ID    | Bright | Contra | Color<br>Temp | Red<br>Gain | Green<br>Gain | Blue<br>Gain | Red<br>Offset | Green<br>Offset | Blue<br>Offset | ETX  |
|------|-----------|-------|--------|--------|---------------|-------------|---------------|--------------|---------------|-----------------|----------------|------|
| 0x0F |           | 'C'   |        |        | 0x00~<br>0x02 |             |               |              |               |                 |                | 0x0D |
| HEX  | HEX       | ASCII |        |        |               |             | н             | EX           |               | •               |                |      |

\* Color Temp value

- 0x00 : WARM

- 0x01 : MEDIUM

- 0x02 : COOL

\* Color item read command will return total 52Byte.

\* The data after 13Bytes is dummy data.

#### Model Info Read Command (PC $\rightarrow$ Monitor)

| STX  | ID1                    | ID2 | ID3 | CM1 | CM2 | CM3 | R/W | DA1 | DA2 | DA3 | IND  | ETX  |
|------|------------------------|-----|-----|-----|-----|-----|-----|-----|-----|-----|------|------|
| 0x0F |                        |     |     | 'M' | 'D' | Ľ   | 'R' |     |     |     | 0x00 | 0x0D |
| HEX  | ASCII (capital letter) |     |     |     |     |     |     |     | HEX | HEX |      |      |

# Model Info Data (PC ← Monitor)

| STX  | Set ID | ID    | MDL1 | MDL2 | MDL3 | PNL1 | PNL2 | VER1 | VER2 | VER3 | VER4 | ETX  |
|------|--------|-------|------|------|------|------|------|------|------|------|------|------|
| 0x0F |        | 4     |      |      |      |      |      |      |      |      |      | 0x0D |
| HEX  | HEX    | ASCII |      |      |      |      | Н    | EX   |      |      |      |      |

- MDL1 ~ MDL3: Model Type

- PNL1 ~ PNL2: Panel Size

- VER1 ~ VER4: FW version

# 7. TROUBLESHOOTING

When the following troubles are occurred, follow the trouble shooting. Before contacting a service center.

| Troubleshooting                                 | Troubleshooting Tip                                                           |
|-------------------------------------------------|-------------------------------------------------------------------------------|
|                                                 | 1. Make sure if the power supply is connected property                        |
| The screen doesn't show up                      | 2. Turn on the power.                                                         |
|                                                 | 3. Select the input signal right for the connected port.                      |
| The screen is too light or to dark              | Control the BRIGHTNESS                                                        |
| The screen size is not fit for the PC signal    | Press the AUTO key among keys in the front. (It's used only in the PC signal) |
| The screen color shows strange in the PC signal | In the FUNCTION menu of OSD menu, perform the AUTOADJUST                      |

# **8. LIMITED WARRANTY**

All products carry a limited warranty from ship date against defects in materials and workmanship. We are not liable for improper installation that results in damage on mounts, adapters, display equipment or personal injury.